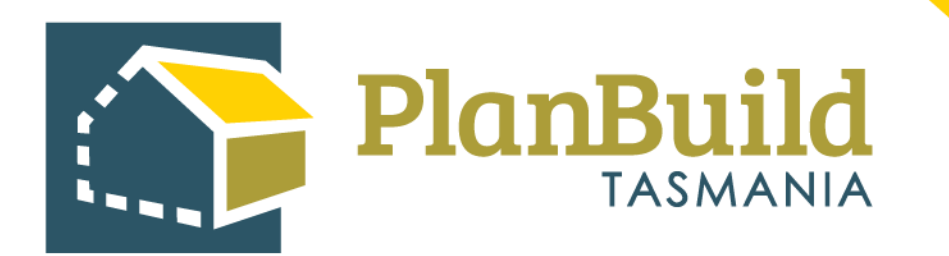

# Creating and Tracking External Referrals to Heritage Tasmania

Version 1

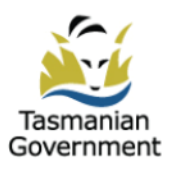

### Table of Contents

| How do I create a referral to Heritage Tasmania?       | . 1 |
|--------------------------------------------------------|-----|
| Fill out the Referral Request                          | 2   |
| Provide documents to external agency with the referral | . 3 |

| How do I track the referral process?  | . 4 |
|---------------------------------------|-----|
| Referral history                      | . 4 |
| Referral record within the assessment | . 5 |
| Search for a referral Task            | . 5 |

| How do I know when Heritage Tasmania h | as provided a response?6 |
|----------------------------------------|--------------------------|
|----------------------------------------|--------------------------|

| Referral outcomes                                      | 7 |
|--------------------------------------------------------|---|
| Sub Project page                                       |   |
| When Heritage Tasmania Request for Further Information |   |
| Add Heritage Tasmania's request into the RFI           |   |
| Fill out the Request for Information                   |   |
| Review the response                                    |   |
| Note: Assessment Clock Activity                        |   |
| Send the response to Heritage Tasmania                 |   |
| Response from Heritage Tasmanina                       |   |
|                                                        |   |

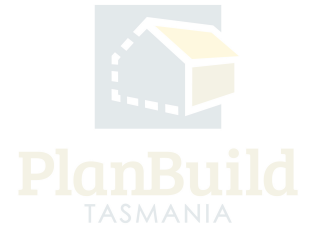

#### How do I create a referral to Heritage Tasmania?

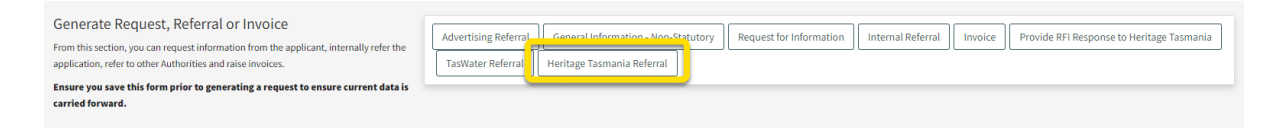

External referrals to Heritage Tasmania can be created during the 'Submitted' and 'Assessment' statuses of a Planning Application, by using the inbuilt forms within the assessment.

All users with relevant roles (Admin Officers or Assessing Officers, depending on the status) can view the application, but only the users who have claimed the task are able to create a referral.

Click the 'Heritage Tasmania Referral' button.

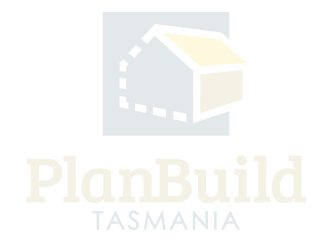

#### Fill out the Referral Request

| Draft                                                                                                    |                                         |                           |                       | A                                      |
|----------------------------------------------------------------------------------------------------|-----------------------------------------|---------------------------|-----------------------|----------------------------------------|
| Strong 2002/024                                                                                                    | /                                       |                           |                       | Completed                              |
|                                                                                                    |                                         |                           |                       |                                        |
| Test                                                                                                    |                                         |                           |                       |                                        |
| 1835.                                                                                                    |                                         |                           |                       |                                        |
| Submit Referral to Heritage Tasmania form                                                                                                    |                                         |                           |                       |                                        |
| Assigned to                                                                                                    |                                         |                           |                       |                                        |
| Description                                                                                                    |                                         |                           |                       |                                        |
| Complete the form to refer the planning application to Heritage Taomania.                                                                                                    |                                         |                           |                       |                                        |
|                                                                                                    |                                         |                           |                       | of the of the treatment                |
|                                                                                                    |                                         |                           |                       |                                        |
|                                                                                                    |                                         |                           |                       |                                        |
| Reason for Referral to Heritage Tasmania                                                                                                    |                                         |                           |                       |                                        |
| Use this section to namide any sectific conversity to Heritage.                                                                                                    | Commenta                                |                           |                       |                                        |
|                                                                                                    |                                         |                           |                       |                                        |
|                                                                                                    |                                         |                           |                       |                                        |
|                                                                                                    |                                         |                           |                       |                                        |
|                                                                                                    |                                         |                           |                       |                                        |
|                                                                                                    |                                         |                           |                       |                                        |
|                                                                                                    |                                         |                           |                       |                                        |
|                                                                                                    |                                         |                           |                       |                                        |
|                                                                                                    |                                         |                           |                       |                                        |
|                                                                                                    |                                         |                           |                       |                                        |
| Applicant                                                                                                    | Showing 0 to 0 of Dentries              |                           |                       | Show to v Province Next.               |
| To add the Applicant from the parent planning application:                                                                                                    |                                         |                           |                       |                                        |
| <ul> <li>Select Add Applicant</li> </ul>                                                                                                    | Name                                    | + Creal                   | () Phone () Ad        | dress involvement                      |
| <ul> <li>Select Existing from the drop down list</li> <li>Folia the relevant and loss from the list</li> </ul>                                                                                                    |                                         |                           | No Applicants Found.  |                                        |
| - sector environ approach for the tax.                                                                                                    |                                         |                           |                       |                                        |
|                                                                                                    |                                         |                           |                       | 2* Low the Applicant 2* Add Applicant  |
|                                                                                                    |                                         |                           |                       |                                        |
|                                                                                                    |                                         |                           |                       |                                        |
| Annual Contract of Contract of |                                         |                           |                       |                                        |
| OWIE                                                                                                    | Showing 1 to 1 of 1 entries             |                           |                       |                                        |
|                                                                                                    | Name                                    | i insi                    |                       | A Status 0                             |
|                                                                                                    |                                         |                           |                       |                                        |
|                                                                                                    | TabyWhitton                             | taby whittongly at the ta | r Borten              | Expired                                |
|                                                                                                    |                                         |                           |                       |                                        |
|                                                                                                    |                                         |                           |                       |                                        |
|                                                                                                    |                                         |                           |                       |                                        |
| Proposed use or Development Description                                                                                                    | What is the reason for your planning    | application? 😡            |                       |                                        |
| This section displays the details provided by the applicant with this application.                                                                                                    | I want to change how the property       | y is used                 |                       |                                        |
|                                                                                                    | I want to use the property for visit    | tor accommodation         |                       |                                        |
|                                                                                                    | I want to subdivide                     |                           |                       |                                        |
|                                                                                                    | I want to undertake a two dealers       | concert or alternation    |                       |                                        |
|                                                                                                    | Lucation data a minor boundary and      | lastment                  |                       |                                        |
|                                                                                                    |                                         |                           |                       |                                        |
|                                                                                                    | There is possible to a subject of       |                           |                       |                                        |
|                                                                                                    | Twate to demonst                        |                           |                       |                                        |
|                                                                                                    | 100 00 00 00 00 00 00 00 00 00 00 00 00 |                           |                       |                                        |
|                                                                                                    |                                         |                           |                       |                                        |
|                                                                                                    |                                         |                           |                       |                                        |
| Available Documents                                                                                                    | front                                   |                           |                       | connect Tomo                           |
| This section shows all the documents within the "Inservement Documents' section on the                                                                                                    | Anot                                    |                           |                       |                                        |
| Planning Assessment Form.                                                                                                    | Search document name, prepared by, refe | orence or form            | 1                     | Her by document type * Approved        |
| To make these documents available to this referral, use the checkbores to select relevant                                                                                                    | Showing 0 to 0 of 0 entries             |                           |                       | Show 10 + Previous Next                |
| documents and click the 'Add Selected' button. These documents will be reaved to the                                                                                                    |                                         |                           |                       |                                        |
| 'Referral Documents' section.                                                                                                    | Version Decoment Type                   | Pescriptice               | + Filesserve (size)   | ( Preparelly ) Ferm ()                 |
|                                                                                                    |                                         |                           |                       |                                        |
|                                                                                                    |                                         |                           | the bocurrents round. |                                        |
|                                                                                                    |                                         |                           |                       |                                        |
|                                                                                                    |                                         |                           |                       | Select All Develoct All + A55 Selected |
|                                                                                                    |                                         |                           |                       |                                        |
|                                                                                                    |                                         |                           |                       |                                        |
| Referral Documents                                                                                                    |                                         |                           |                       |                                        |
| These documents will be revealed about with the referral. The can add additional documents                                                                                                    | Showing 0 to 0 of 0 entries             |                           |                       |                                        |
| by using the 'Add Document' function.                                                                                                    | © Version Upleaded Date                 | Document Data             | Document Type Descri  | ption Filename (size) Prepared By      |
| Please ensure all documentation submitted with the Planning Application is provided                                                                                                    |                                         |                           | No December 1 and     |                                        |
| to Heritage Tasmania.                                                                                                    |                                         |                           | reason and a reason.  |                                        |
|                                                                                                    |                                         |                           |                       | Download All &                         |
|                                                                                                    |                                         |                           |                       |                                        |
|                                                                                                    |                                         |                           |                       | + Add Familian + Add Document          |
|                                                                                                    |                                         |                           |                       |                                        |

The user is required to state the reason (as the text body of the referral request) for the referral and add an applicant (select from the drop down). Users can upload any documents required by the referral authority.

The form will show the property information, application details and documents provided by the applicant - which are omitted in the image here.

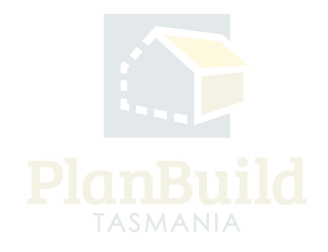

#### Provide documents to Heritage Tasmania with the referral

| Available Documents                                                                                                    | Search Document Type             |                        |                        |                                  |             |                          |                                           |                   |  |
|----------------------------------------------------------------------------------------------------|----------------------------------|------------------------|------------------------|----------------------------------|-------------|--------------------------|-------------------------------------------|-------------------|--|
| This section shows all the documents within the 'Assessment Documents' section on the<br>Planning Assessment form.                  | Search document name, pro        | epared by, reference o | or form                |                                  | Filter by o | document type            | •                                         | Approved          |  |
| To make these documents available to this referral, use the checkboxes to select relevant                                           | Showing 1 to 1 of 1 entries Show |                        |                        |                                  |             |                          |                                           |                   |  |
| accuments and click the Add Selected button. These documents will be moved to the<br>Referral Documents' section.                   | Version Docu                     | ment Type 🛛 👌          | Description            | Filename (size)                  | ÷           | Uploaded<br>Prepared by  | Form                                      |                   |  |
|                                                                                                    | 2 Other                          |                        | Doc added by applicant | Jones House Plan - Copy.pdf (3 N | 1B)         | 04/12/2023<br>Owner User | PLN-BRE-2023-0001<br>Planning Application | 3                 |  |
|                                                                                                    |                                  |                        |                        |                                  |             |                          | Select All Deselect                       | t Add Selected    |  |
| Referral Documents                                                                                                    | Showing 0 to 0 of 0 entries      |                        |                        |                                  |             |                          |                                           |                   |  |
| These documents will be provided along with the referral. You can add additional documents<br>by using the 'Add Document' function. | Version Uploade                  | d Date                 | Document Date          | Document Type De                 | scription   | Filenam                  | e (size) Pr                               | epared By         |  |
| Please ensure all documentation submitted with the Planning Application is provided<br>to Heritage Tasmania.                        |                                  |                        |                        | No Documents Found.              |             |                          |                                           |                   |  |
|                                                                                                    |                                  |                        |                        |                                  |             |                          |                                           | Download All 🛓    |  |
|                                                                                                    |                                  |                        |                        |                                  |             |                          | + Add Revis                               | io + Add Document |  |
|                                                                                                    |                                  | Form published:        | 01/12/2023 10:33       |                                  |             |                          |                                           |                   |  |

In the referral form, all the documents in the 'Assessment Documents' of the Planning application are displayed under 'Available Documents'. If a document you need is not visible, ensure that it has been moved from 'Available Documents' to 'Assessment Documents' on the Planning Application assessment screen.

To add a document to the referral request, go to the 'Available Documents' section, select the document to be added, and then click '+Add Selected'. The documents will then appear under 'Referral Documents'.

You can also add any additional documents using the '+ Add Document' button under 'Referral Documents'.

All documents shown in the 'Referral Documents' section will be included with the referral request.

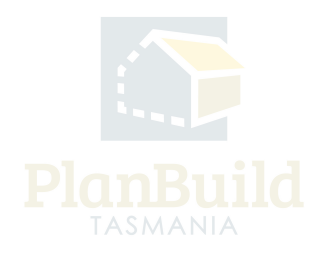

| Organisati | on Tasks            | 9           |               |              |           |                 |                                                                                         |       |            | ci -      |          |                 |
|------------|---------------------|-------------|---------------|--------------|-----------|-----------------|-----------------------------------------------------------------------------------------|-------|------------|-----------|----------|-----------------|
| Created    | 0 of 11 entries Due | Remaining 🝦 | Owners 🔶      | Applicants 🔶 | Address 🝦 | Sub<br>Project  | Action                                                                                  | RFI 🔶 | Referred 🔶 | Paused \$ | Assignee | evious 1 2 Next |
| 05/12/2023 | 03/01/2024          | 21 days     | Owner<br>User | Owner User   |           | New<br>Dwelling | Assess Planning<br>Application form<br>Planning Application<br>(Planning)               | ~     | ~          |           | Ben Ikin | [] ti           |
| 05/12/2023 | 09/01/2024          | 28 days     | Owner<br>User |              |           | New<br>Dwelling | Assess Request Further<br>information form<br>Request Further<br>information (Planning) |       |            |           |          | C ti            |

#### How do I track the referral process?

When an Internal or External Referral is outstanding, you will see a tick under the 'Referred' column on the dashboard.

#### **Referral history**

| roject/sub | project or applicat | tion name, owne              | r or applicant details                      |           | Search              | Has C             | utstanding RFI         |           | Has Outstanding Referral  |
|------------|---------------------|------------------------------|---------------------------------------------|-----------|---------------------|-------------------|------------------------|-----------|---------------------------|
|            | Referrals           |                              |                                             |           |                     |                   |                        |           |                           |
|            | Showing 1 to 10     | ) of 11 entries              |                                             |           |                     |                   | Show 10 - Previous     | 1 2 Next  |                           |
| Remain     | Created On          | Reference                    | Referral                                    | Recipient | Current<br>Due Date | Completed<br>Date | Status                 |           | Show 10 • Previous Next   |
| 0 days     | 04/12/2023          | PLANNA-<br>BRE-2023-<br>0001 | Internal Referral                           |           | 12/12/2023          |                   | Assessment             | Ľ         | C u                       |
| 19 days    | 04/12/2023          | PLANNA-<br>BRE-2023-<br>0002 | Request for<br>Information                  |           |                     | 04/12/2023        | Completed              | Ľ         | <b>*</b>                  |
| an ga      | 04/12/2023          | INV-BRE-<br>2023-0001        | Request Payment                             |           | 25/12/2023          | 04/12/2023        | Paid                   | Ľ         |                           |
| 25 days    | 05/12/2023          | INV-BRE-<br>2023-0002        | Request Payment                             |           |                     |                   | Request Payment        | Ľ         |                           |
| 1 day      | 07/12/2023          | RHT-BRE-<br>2023-0001        | Heritage Tasmania -<br>Interest Registered  |           |                     | 07/12/2023        | Completed              | Ľ         |                           |
| 5 days     | 07/12/2023          | PLANNA-<br>BRE-2023-<br>0003 | Referral of RFI<br>Response to<br>Authority |           |                     | 07/12/2023        | Completed              | Ľ         |                           |
| All        | 5                   |                              |                                             |           |                     |                   |                        | × Close   |                           |
|            |                     |                              | Heritage Review                             | v         |                     | Reque             | st Extension to Buildi | ng Permit | Building Permit (Form 18) |

In the 'My Task List' and 'Organisation Tasks' sections on the dashboard, users can check the referral history of an application by clicking the Referrals button on the right.

Details of all request for payments, internal and external referrals raised would all be shown in this list.

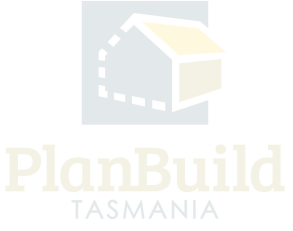

#### Referral record within the asessment

| R. Download Form                                                                                                    |                                 |                          |                                                  |                            |                     | ✓ Save            | Is the assessmen             | t complete?<br>se Application |
|----------------------------------------------------------------------------------------------------|---------------------------------|--------------------------|--------------------------------------------------|----------------------------|---------------------|-------------------|------------------------------|-------------------------------|
| Generate Request, Referral or Invoice<br>From this section, you can request additional information from the applicant, internally refer<br>the application, refer to other Authorities and raise invoices. | Advertising Re<br>Provide RFI R | ferral General           | Information - Non-Statuto<br>e Tasmania TasWater | ry Heritage Referral Reque | est for Information | Internal Refe     | rral Invoice                 |                               |
| Requests and/or Referrals                                                                                                    | Showing 1 to 10 c               | f 11 entries             |                                                  |                            |                     |                   | Show 10 - Previous           | 1 2 Next                      |
| Any requests, referrals or invoices that have been created will be displayed here.                                                                                                    | Created On                      | Reference                | Referral                                         | Recipient                  | Current Due<br>Date | Completed<br>Date | Status                       |                               |
|                                                                                                    | 04/12/2023                      | PLANNA-BRE-<br>2023-0001 | Internal Referral                                |                            | 12/12/2023          |                   | Assessment                   | Ľ                             |
|                                                                                                    | 04/12/2023                      | PLANNA-BRE-<br>2023-0002 | Request for Information                          |                            |                     | 04/12/2023        | Completed                    | Ľ                             |
|                                                                                                    | 07/12/2023                      | RHT-BRE-2023-<br>0001    | Heritage Tasmania -<br>Interest Registered       |                            |                     | 07/12/2023        | Completed                    | Ľ                             |
|                                                                                                    | 07/12/2023                      | PLANNA-BRE-<br>2023-0003 | Referral of RFI Response<br>to Authority         |                            |                     | 07/12/2023        | Completed                    | Ľ                             |
|                                                                                                    | 07/12/2023                      | PLANNA-BRE-<br>2023-0004 | Submit Request                                   |                            |                     | 07/12/2023        | Further Information Requeste | ľ                             |
|                                                                                                    | 07/12/2023                      | PLANNA-BRE-<br>2023-0005 | Review RFI Response                              |                            | 02/01/2024          |                   | Review                       | Ľ                             |
|                                                                                                    |                                 |                          |                                                  |                            |                     |                   |                              |                               |
| Advertising<br>Generate and manage advertising, including viewing any lodged representations.                                                                                                    | Start advertising               | the Planning applica     | tion by clicking the "Start Ad-                  | vertising" button          |                     |                   | ⊿ st                         | art Advertising               |

In the Assessment screen, the referral records can be found under 'Request and / or Referrals'.

You can view the any related referral by clicking on the 'Pop-out' button on the right.

#### Search for a referral Task

|                         | Task Search 🟮                                                                                                    |
|-------------------------|----------------------------------------------------------------------------------------------------|
| ג Search ע              | Task Administration                                                                                                    |
| O Tasks<br>O Properties | Q request for information Search                                                                                                    |
|                         | Sub Project Type Department Select Assignee                                                                                              |
|                         | Select tub project type v Select Department v Select Assignee                                                                            |
|                         | Filter by Due Date                                                                                                    |
| Payments                | Filter by Data Duta_                                                                                                    |
| Help                    | Showing 1 to 1 of 1 entries Show 10 * Previous 1 N                                                                                       |
|                         | Created Due Reference Owners Applicants Address Project SubProject Action SubProject Type Department Assignee                            |
|                         | 08/12/2023 · PLANNA-BRE 2023 0008 Jane Designer · Cc r · C Submit Request for Information (Planning) Submit Request for Information form |

Users can use the 'Task Search' function to look up a referral task.

Select 'Tasks' in the Search dropdown. On the Task Search screen, search with the referral task name such as 'Heritage Review'.

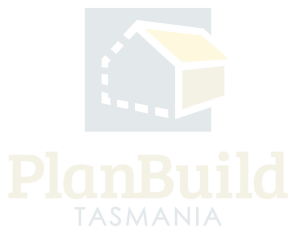

## How do I know when Heritage Tasmania has provided a response?

| Notif    | icat     | ons                                                     |                                  |                                             |
|----------|----------|---------------------------------------------------------|----------------------------------|---------------------------------------------|
| Q        | Search   | Notifications                                           |                                  | Search                                      |
| Filter b | y Rece   | ived 🗰 🚺 Show Ar                                        | chived                           |                                             |
| ¥≣ Sel   | lect All | E Deselect All                                          |                                  | 🛆 Mark as Read 🛛 🛥 Mark as Unread 🔹 Archive |
| Showin   | g 1 to 1 | l of 11 entries                                         |                                  | Show 50 v Previous 1 Next                   |
| ~        |          | Subject                                                 |                                  | 🖉 Received 🍦                                |
|          |          | Notification of form submission - Planning Application  | TAS 7008 - PLN-HOB-2023-0005     | 11/12/2023 15:42                            |
|          |          | Heritage Referral Response Provided -                   | IT-HOB-2023-0002                 | 07/12/2023 15:19                            |
|          |          | Notification of form submission - Planning Application: | ART TAS 7000 - PLN-HOB-2023-0002 | 04/12/2023 15:46                            |

When the response is received, a notification will be sent to all users in the relevant department that have been set up with the 'Referral Response Notification' role. (The role could be set up with a user account opened with a group email address, depending on the business process.)

Appropriate business process should be set up to make sure these users check the notifications when they are available and make the original referral sender aware of them.

Documentation that has been uploaded by Heritage Tasmania as part of a response will be available to the relevant assessment automatically via the 'Available Documents' section. Users just need to add them to 'Assessment Documents' in order to included them in the Document Pack of the outcome.

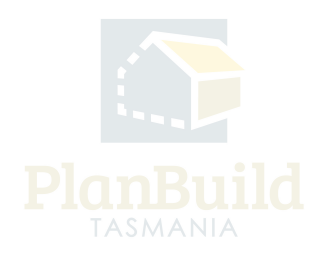

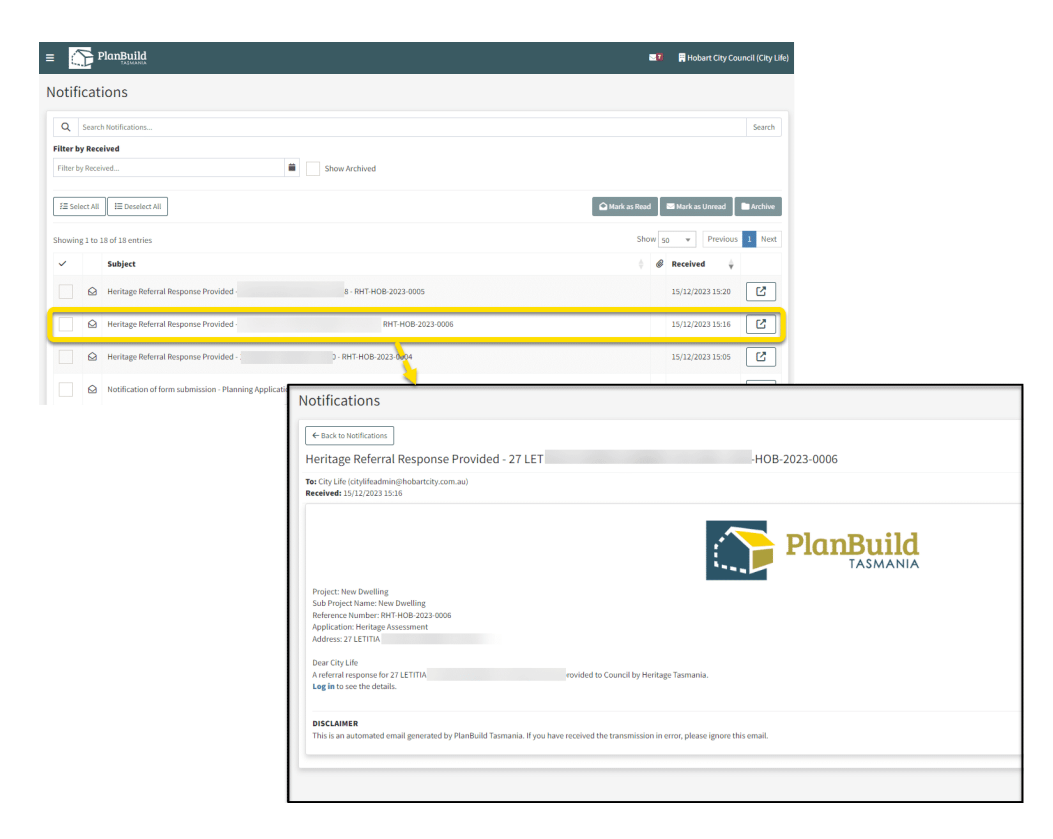

#### **Referral outcomes**

The possible outcomes for a Heritage Tasmania Referral are -

- Heritage Tasmania registers interest to the application.
- Heritage Tasmania registers interest and requests further information in response to the referral.
- Heritage Tasmania states that they have no interest to this application.

Refer to the image for an example of a notification received when there is a response from Heritage Tasmania. You can enter the referral summary page directly using the link in the notification.

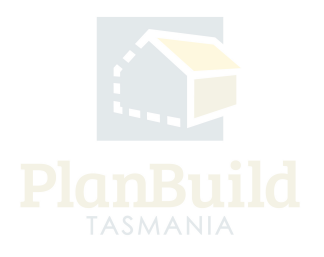

#### Sub Project page

| Submitted or Active Applications/Forms                                                                                                    |                                       |                  |
|----------------------------------------------------------------------------------------------------|---------------------------------------|------------------|
| The below are the applications/forms that have been generated for this Sub Project. This list shows the status of these forms, and the relevant outstanding tasks if there are any. To view the application, select the relevant row and it will ope able to view the information that is relevant to your role and project stages (For example, an applicant would not be able to view the details of an application that is under the Assessment stage). | in the summary page. Please note that | you will only be |
| Planning Application                                                                                                    | Assessment<br>Due: 04/03/2024         | Ľ                |
| PLANNA-HOB-2024-0004 - Internal Referral (09/02/2024)                                                                                                    |                                       |                  |
| RHT-HOB-2024-0005 - Heritage Tasmania - Interest Registered (19/02/2024)                                                                                                    |                                       |                  |
| Or RHT-H08-2024-0008 - Heritage Tasmania - No Interest (20/02/2024) C Completed                                                                                                    |                                       |                  |

Users will be able to see the statuses of the referrals in the Sub Project page under the 'Submitted or Active Applications/Forms' section.

Note that no matter what the outcome is, the referral status would be stated as 'Completed' as it only means the task of getting a response from Heritage Tasmania has been completed.

If Heritage Tasmania registers their interest to the Planning Application, it would state 'Interest Registered' in the heading, otherwise it would state 'no interest'.

The User needs to open up the item by clicking on the 'pop-out' button to check if there is a Request for Information letter available in the 'Completed Document Pack' for download and action, if Heritage Tasmania has registered their interest.

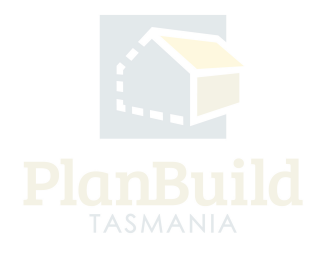

#### When Heritage Tasmania Request for Further Information

| Draft Sunted: 20/02/2024                                                                                                    |                                                                            |                         | Started: 20/0 | Review<br>12/2024   Completed: 20/02/2024    | <u>с</u> о | Completed   |              |  |  |  |
|----------------------------------------------------------------------------------------------------|----------------------------------------------------------------------------|-------------------------|---------------|----------------------------------------------|------------|-------------|--------------|--|--|--|
| Heritage Tasmania - Interest Registered                                                                                                 |                                                                            |                         |               |                                              |            |             |              |  |  |  |
| Comple                                                                                                    | Completed Summary                                                          |                         |               |                                              |            |             |              |  |  |  |
| Start Date<br>Complete                                                                                                    | Start Date: 20 Feb 2024, 04:05 pm<br>Completed Date: 20 Feb 2024, 04:05 pm |                         |               |                                              |            |             |              |  |  |  |
| Comple                                                                                                    | Completed Document Pack                                                    |                         |               |                                              |            |             |              |  |  |  |
| Below are documents uploaded or selected to form part of this application or assessment. Please use the download icon to view the file. |                                                                            |                         |               |                                              |            |             |              |  |  |  |
| Showing 1 to 1 of 1 entries                                                                                                    |                                                                            |                         |               |                                              |            |             |              |  |  |  |
| Version                                                                                                    | Document Date                                                              | Document Type           | Description   | Filename (size)                              |            | Prepared By |              |  |  |  |
| 1                                                                                                    | 19/02/2024                                                                 | Request for Information | RFI           | Request for Further Information.docx (11 KB) |            |             | *            |  |  |  |
|                                                                                                    |                                                                            |                         |               |                                              |            |             | Download All |  |  |  |

On the Referral Summary page, a user can download the referral outcome (the PDF file in the 'Completed Summary' section), and the Request for information document if there is one.

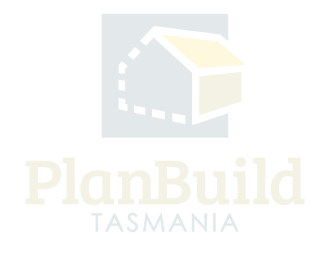

### 

#### Add Heritage Tasmania's request into the RFI

You can include any Request for Further Information documents from Heritage Tasmania when you send out a RFI to the Applicant. To do so:

1. Navigate to the Assessment screen (easiest via the Sub Project page).

2. Find the Request for Further Information documents attached by Heritage Tasmania under the 'Available Documents' section.

3. Select the item and use the '+ Add Selected' button to add that to the 'Assessment Documents' section.

4. Create the Request for Information request to applicant using the button in the 'Generate Request, Referral or Invoice' section.

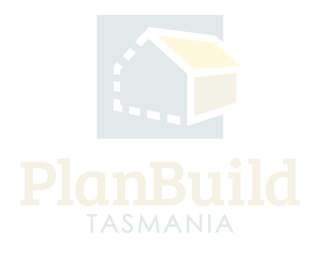

#### Fill out the Request for Information

|                                                                                                    | $H$ <b>B</b> $I$ $\stackrel{\bullet}{\cdot}$ $I$ $-$ 66 $I$ $\stackrel{I}{\boxminus}$ $\stackrel{I}{\rightrightarrows}$ $\stackrel{I}{\Longrightarrow}$ $\mathscr{O}$                                                                                                    |                                                                                                    |  |  |  |  |  |  |
|----------------------------------------------------------------------------------------------------|----------------------------------------------------------------------------------------------------|----------------------------------------------------------------------------------------------------|--|--|--|--|--|--|
|                                                                                                    | Please submit your additional information through PlanBuild Tasmania. Additional information submitted in any other way will not be accepted.                                                                                                    |                                                                                                    |  |  |  |  |  |  |
|                                                                                                    | Please note that if the additional information is lodged by 5:15pm on a day that the Council is open for business, the information will be accepted on the any other case, the information will be accepted on the next day the Council is open for business.<br>Under the Act, the Council has 42 days to determine your application (excluding the period from the date of this request until the information is received to the Council's satisfaction). |                                                                                                    |  |  |  |  |  |  |
| Available Documents                                                                                                    |                                                                                                    |                                                                                                    |  |  |  |  |  |  |
| Documents listed in this section can be provided to the applicant as part of this request.                                                                                                    | Search Document Type Search document type Filter by document type                                                                                                    |                                                                                                    |  |  |  |  |  |  |
| To add a document to the request use the checkbox to select the document and then click the<br>'Add Selected' button. The added document will appear in the Documents to be Provided                                                                                                    | Showing Its I of Lestries Show Is The Previous II Next                                                                                                    |                                                                                                    |  |  |  |  |  |  |
| section below.                                                                                                    | Munice Research Trans. A Residentian & Eliterative (day)                                                                                                    | Uploaded                                                                                                    |  |  |  |  |  |  |
|                                                                                                    | Version Document (Vine Description - Filename (styp)                                                                                                    | Prepares by                                                                                                    |  |  |  |  |  |  |
|                                                                                                    |                                                                                                    |                                                                                                    |  |  |  |  |  |  |
|                                                                                                    | 1 Request for Information RFI Request for Further Information.doc                                                                                                    | x (11 KB) 20/02/2024 RHT-HOB-2024-0009 20 20 20 20 20 20 20 20 20 20 20 20 20                                                                                                    |  |  |  |  |  |  |
|                                                                                                    | Request for Information     RFI     Request for Further Information.doc                                                                                                    | x (11 KB) 2002/2024 RHT-HOB-2024-0009 D 🕹                                                                                                    |  |  |  |  |  |  |
|                                                                                                    | Request for Information     RFI     Request for Further Information.doc                                                                                                    | x (11 KB) 2002/2024 RHT-H03-2024-0009 D 🗴                                                                                                    |  |  |  |  |  |  |
| Documents Provided with this Request                                                                                                    | Request for Information     BFI     Request for Further Information.doc                                                                                                    | x (11 KB) 20/02/2024 RHT-H09-2024-0009 S 🕹                                                                                                    |  |  |  |  |  |  |
| Documents Provided with this Request<br>Documents in this section will be provided to the recipient with this request. As part of their                                                                                                    | 1 Request for Information     BFI     Request for Further Information.doc      Documents in this section will be provided to the recipient with this request.                                                                                                    | x (11 KB) 20/02/2024 RHT-H03-2024-0009 D k<br>Bussell Doble Heritage Review D k<br>Select All Deselect All + Add Selected                                                                                              |  |  |  |  |  |  |
| Documents Provided with this Request<br>Documents in this section will be provided to the recipient with this request. As part of their<br>response, the recipient can upload a new version of a document listed here and/or upload new<br>documents to be provided with their response. | 1 Request for Information     RFI Request for Further Information.doc  Documents in this section will be provided to the recipient with this request. Showing 0 to 0 of 0 entries                                                                                                    | x (11 KB) 20/02/2024 RHT-H03-2024-0009 D k<br>Bussell Doble Heritage Review D k<br>Select All Deselect All + Add Selected                                                                                              |  |  |  |  |  |  |
| Documents Provided with this Request<br>Documents in this section will be provided to the recipient with this request. As part of their<br>response, the recipient can upload a new version of a document listed here and/or upload new<br>documents to be provided with their response. | 1 Request for Information     BFI Request for Further Information.doc  Documents in this section will be provided to the recipient with this request. Showing 0 to 0 of 0 entries  Version Uploaded Date Document Date Document Type                                                                                                    | x (11 KB) 20/02/2024 RHT-H03-2024-0009 D  kussell Doble Heritage Review D  select All Deselect All + Add Selected Description Filename (size) Prepared By                                                              |  |  |  |  |  |  |
| Documents Provided with this Request<br>Documents in this section will be provided to the recipient with this request. As part of their<br>response, the recipient can upload a new version of a document listed here and/or upload new<br>documents to be provided with their response. | 1 Request for Information     BFI Request for Further Information.doc      Documents in this section will be provided to the recipient with this request.      Showing 0 to 0 of 0 entries      Version Uploaded Date Document Date Ro Document Type No Document Found.                                                                                                    | x (11 KB) 2007/2024 RHT-H03-2024-0009 S k<br>Russell Doble Heritage Review S k<br>Select All Deselect All Add Selected<br>Description Filename (size) Prepared By                                                      |  |  |  |  |  |  |
| Documents Provided with this Request<br>Documents in this section will be provided to the recipient with this request. As part of their<br>response, the recipient can upload a new version of a document listed here and/or upload new<br>documents to be provided with their response. | 1 Request for Information     BFI     Request for Further Information.doc      Documents in this section will be provided to the recipient with this request.      Showing 0 to 0 of 0 entries      Version Uploaded Date     Document Date     Document Type     No Documents Found.                                                                                                    | x (11 KB) 20/02/2024 RHT-H03-2024-0009 S k<br>Select All Deselect All Add Selected<br>Description Filename (size) Prepared By<br>Download All k                                                                        |  |  |  |  |  |  |
| Documents Provided with this Request<br>Documents in this section will be provided to the recipient with this request. As part of their<br>response, the recipient can upload a new version of a document listed here and/or upload new<br>documents to be provided with their response. | 1 Request for Information     BFI Request for Further Information.doc      Documents in this section will be provided to the recipient with this request. Showing 0 to 0 of 0 entries      Version Uploaded Date Document Date Document Type No Document Found.                                                                                                    | x (11 KB) 20/02/2024 RHT-H03-2024-0009 S k<br>Russell Doble Heritage Review S k<br>Select All Deselect All + Add Selected<br>Description Filename (size) Prepared By<br>Download All k<br>+ Add Revisio + Add Document |  |  |  |  |  |  |

In the form, select the recipient (usually the applicant), provide details of the request in 'About this Request'.

List out 'information requested' by adding any pre-saved request from the Organisation's condition library or add new ones using the '+Add New Reason' button. List out any requirements apply to the request.

There may be pre-filled text in the sections mentioned in the above, make sure you review and update these texts as required.

In the 'Available Documents' section, select any documents that you would like to attach to the request, such as the Request for Information document from Heritage Tasmania. Make sure they are added to the 'Documents Provided with this Request' section.

Click 'Save & Submit' at the top right corner when you are ready to send out the request.

Review the form in the pop-up screen and confirm.

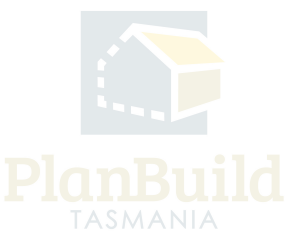

#### **Review the response**

| Request for Information - Planning PLANNA-HOB-2024-0008 (Ex                                           | ernal Reference: N/A) 🗹                            |                                | -                                                    | Project > Su | b Project > Parent Application | <ul> <li>Request for Information - Planning</li> </ul> |
|----------------------------------------------------------------------------------------------------|----------------------------------------------------|--------------------------------|------------------------------------------------------|--------------|--------------------------------|--------------------------------------------------------|
| Draft 3<br>Started: 21/02/02/4 (Completed: 37/02/02/4                                                 | Request (<br>d: 27/02/2024   Completed: 27/02/2024 | 3                              | Under Review<br>Rarted: 27/02/2024   Due: 12/03/2024 | $\geq$       | Com                            | pleted                                                 |
| Task                                                                                                  |                                                    |                                |                                                      |              |                                | Jnclaim Task 🛇 Withdraw Task                           |
| Acknowledge response                                                                                  |                                                    |                                |                                                      |              |                                |                                                        |
| Description                                                                                           |                                                    |                                |                                                      |              |                                |                                                        |
| e to the request for information. If further information is still required, a                         | new request can be raised using the 'Requ          | uest Information' button on th | e parent form.                                       |              |                                | ✓ Save & Acknowledge                                   |
| Information Requested                                                                                 | Showing 0 to 0 of 0 entries                        |                                |                                                      |              |                                |                                                        |
|                                                                                                    | # Code Description                                 |                                | Reason                                               |              |                                |                                                        |
|                                                                                                    |                                                    |                                | No results                                           |              |                                |                                                        |
|                                                                                                    |                                                    |                                |                                                      |              |                                |                                                        |
| Response comments                                                                                     | Response to Request for Further Info               | ormation 🔞                     |                                                      |              |                                |                                                        |
| Response provided by recipient.                                                                       | Response body                                      |                                |                                                      |              |                                |                                                        |
|                                                                                                    |                                                    |                                |                                                      |              |                                |                                                        |
| Demonstra                                                                                             |                                                    |                                |                                                      |              |                                |                                                        |
| DOCUMENTS This section shows documents that were provided to the applicant as part of the request, as | Showing 0 to 0 of 0 entries                        |                                |                                                      |              |                                |                                                        |
| well as any new revisions or additional documents uploaded by the recipient.                          | Version Uploaded Date                              | Document Date                  | Document Type                                        | Description  | Filename (size)                | Prepared By                                            |
| available on your assessment screen.                                                                  |                                                    |                                | No Documents Foun                                    | d.           |                                |                                                        |
|                                                                                                    |                                                    |                                |                                                      |              |                                | Download All                                           |

When a RFI response from the applicant is available, the Assessing Officer (who currently have claimed the task) will receive a notification and have the task in 'My Task List'.

Enter the RFI form, download the response by clicking 'Download Form', and download any documents attached by the applicant.

Users should not click any of the 'Satisfied' or the 'Unsatisfied' button until they have got all responses required and are able to determine whether the RFI was either 'satisfied'. If not satisfied, users can raise a secondary RFI addressing all outstanding

points, prior to closing selecting 'not satisfied'. This would keep the statutory clock paused.

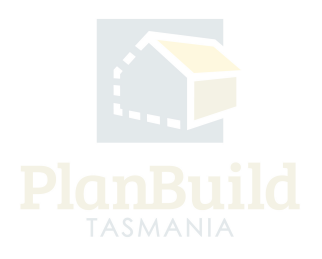

#### Note: Assessment Clock Activity

| Assessment Clock Activity                                                                                                    |                                                       |        |                                                |                         |                             |  |  |
|----------------------------------------------------------------------------------------------------|-------------------------------------------------------|--------|------------------------------------------------|-------------------------|-----------------------------|--|--|
| This section displays information about the assessment clock for this application. You can<br>also use this section to manually pause/resume the assessment clock.                                                                                                    | Assessment Clock Paused                               |        |                                                |                         |                             |  |  |
| Application Valid Date is the date that the application was deemed valid.                                                                                                    | Annelise tion Media De                                |        |                                                |                         |                             |  |  |
| Days Clock Paused is the total number of days that the assessment clock has been paused<br>for during the course of the assessment.                                                                                                    | Application Valid Date 15/04/2024 Days Clock Paused 0 |        |                                                |                         |                             |  |  |
| Active Pause Events provides the list of currently active clock pause events.                                                                                                    |                                                       |        |                                                |                         |                             |  |  |
| Pause Events History provides a summary of previous events that have paused the<br>assessment clock, including a request for information or manual clock pause.                                                                                                    | Active Pause Events                                   |        |                                                |                         |                             |  |  |
| To manually 'pause' the assessment clock:                                                                                                    | Showing 1 to 1 of 1 e                                 | ntries | ŝ                                              |                         | Show 10 v Previous 1 Next   |  |  |
| <ul> <li>Select 'Pause Clock'.</li> <li>Use the 'Manual Pause Start Date' option to set the effective date for the clock pause. This</li> </ul>                                                                                                    | Start                                                 | ÷      | Reason                                         |                         | Days Paused  🖨              |  |  |
| can be any date between the current date and the 'Application Valid Date'.  Use the 'Pause Reason' option to select the relevant reason from the list of available                                                                                                    | 18/04/2024                                            |        | PLANNA-HOB-2024-0015 - Request for Information |                         | 0                           |  |  |
| Confirm by selecting 'Pause Clock'.                                                                                                    | Pause Events History                                  |        |                                                |                         |                             |  |  |
| To manually 'resume' the, manually paused, assessment clock:                                                                                                    | Showing 0 to 0 of 0 e                                 | ntrie  | à                                              |                         | Show 10 v Previous Next     |  |  |
| <ul> <li>Select 'Resume Clock'.</li> <li>Use the 'Manual Resume Date' option to select the date that the manual pause event</li> </ul>                                                                                                    | Start                                                 | ÷      | End 🔶 Reason                                   |                         | Days Paused  🖨              |  |  |
| ended. This can be the current date or any date since the manual clock was paused. Confirm by selecting 'Resume Clock'.                                                                                                    |                                                       |        |                                                | No Pause Event History. |                             |  |  |
| Automatic clock pause and resume:                                                                                                    |                                                       |        |                                                |                         | II Pause Clock Resume Clock |  |  |
| A request for information (RFI) sent to the applicant (or other party) via PlanBuild Tasmania will automatically pause the assessment clock.     The assessment clock will be resumed automatically upon acknowledgment of the applicant's response by the assessor.     If the assessor has deemed the RFI response satisfactory, the assessment clock will be resumed effective of the date of RFI response.     If the assess deems dhen SPA response unsatisfactory, an additional RFI should be raised prior to selecting 'Not Satisfactory'. |                                                       |        |                                                |                         |                             |  |  |
| Notes:                                                                                                    |                                                       |        |                                                |                         |                             |  |  |
| <ul> <li>An automatic pause (via RFI) cannot be resumed manually, only via the recipient's response to the request in the system.</li> <li>A manual pause can only be resumed manually.</li> </ul>                                                                                                    |                                                       |        |                                                |                         |                             |  |  |

The assessment clock will stop once the Request for Information is sent out and will resume automatically when the Assessing Officer confirms 'Satisfied' with the response. Users should not click any of the 'Satisfied' or the 'Unsatisfied' button until they have got all responses required and are able to determine whether the RFI was either 'satisfied'. If not satisfied, users can raise a secondary RFI addressing all outstanding points, prior to closing selecting 'not satisfied'. This would keep the statutory clock paused.

On the Assessment Screen, the 'Assessment Clock Activity' section allows the Assessing Officer to stop the clock manually using the 'Pause Clock' button and 'Resume Clock' manually when they are satisfied with the responses, this can help to avoid any gaps in-between.

Current clock status and clock pausing events involved throughout the assessment process are also recorded under in this section.

#### Send the response to Heritage Tasmania

| Generate Request, Referral or Invoice<br>From the scotto, you can request additional information from the<br>applicant, internally and the application, refer to a ther Authorities<br>and rate measure. | Adverting Referral   Group Information . Una Galance   Heritare Tournes at the<br>Internal Referral   Invite   Provide REIngenese to Reinage Tanunaia   Tan<br>Referral of RFI Response to Author       | ferral Request for information aster Referrat             | ser (N/A) Project - Sub Proje                                                           | nt - Perest Application - Mercel of MI Requires its Authority |  |  |
|----------------------------------------------------------------------------------------------------|----------------------------------------------------------------------------------------------------|-----------------------------------------------------------|-----------------------------------------------------------------------------------------|---------------------------------------------------------------|--|--|
|                                                                                                    | Draft<br>Stavied 220072534                                                                                                    | Revie                                                     | w >                                                                                     | Completed                                                     |  |  |
|                                                                                                    | Task<br>Sedenk Enforce of BT Response to Authority form<br>Assigned to<br>Description<br>Complete this form to provide a relevant RP response from th                                                   | applicant back to Heritage Taumania. When the form        | s complete select "Submit" to provide the infi                                          | r Duction Table State Table                                   |  |  |
|                                                                                                    | Response comments                                                                                                    | Response to Request for Further Info                      | matice                                                                                  |                                                               |  |  |
|                                                                                                    | Available Documents                                                                                                    | Search                                                    |                                                                                         | Document Type                                                 |  |  |
|                                                                                                    | Documents listed in this section can be provided to the referral<br>authority as part of this notification. To add a document use th                                                                    | Search document name, prepared by, refer                  | Search document name, prepared by, reference or form Filter by document type * Approved |                                                               |  |  |
|                                                                                                    | checkbox to select the document and then click the 'Add Select<br>button. The added document will appear in the Documents to b                                                                          | d' Showing 1 to 1 of 1 entries                            | Showing 1 to 1 of 1 entries Show 10 * Previous 1 Next                                   |                                                               |  |  |
|                                                                                                    | Provided section below.                                                                                                    | Version Document type                                     | Description 🗍 Filename (size)                                                           | Uploaded<br>Propared Form<br>by                               |  |  |
|                                                                                                    |                                                                                                    | 1 Request for Information                                 | RFI Request for Further<br>Information.docx (11 KB)                                     | 20/02/2024 2024-0009<br>≩ Russell Doble Heritage<br>Review    |  |  |
|                                                                                                    |                                                                                                    |                                                           |                                                                                         | Select All Deselect All + Add Selected                        |  |  |
|                                                                                                    | Documents to be Provided<br>Documents in this section will be provided to Heritage Taxiani<br>Planse ensure all documentation submitted with the Plann<br>Application is provided to Heritage Taxiania. | Showing 0 to 0 of 0 entries<br>• Version Uploaded Date De | ocument Date Document Type Dr. No Documents Found.                                      | Vescription Filename (size) Prepared By                       |  |  |
|                                                                                                    |                                                                                                    |                                                           |                                                                                         | Download All &                                                |  |  |

Navigate back to the assessment screen and head to the 'Generate Request, Referral or Invoice' section. Create the 'Provide the RFI Response to Heritage Tasmania' form.

Upload the form and documents from the response (which were downloaded in the previous step).

Users can provide any comments, input or communications to Heritage Tasmania in the Response Comments section.

Send out the response when ready.

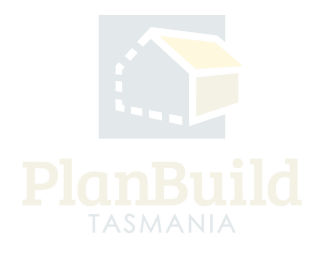

#### **Response from Heritage Tasmanina**

| Notificat     | tions                                |               |                        |                |                  |         |
|---------------|--------------------------------------|---------------|------------------------|----------------|------------------|---------|
| Q Searc       | h Notifications                      |               |                        |                |                  | Search  |
| Filter by Rec | eived                                | Show Archived |                        |                |                  |         |
| ₹≣ Select All | i≡ Deselect All                      |               |                        | 🛆 Mark as Read | ⊠ Mark as Unread | Archive |
| Showing 1 to  | 21 of 21 entries                     |               |                        | Show           | 50 v Previous    | 1 Next  |
| ~             | Subject                              |               |                        | ÷ 0            | Received 🖕       |         |
|               | Heritage Request for Additional Info |               | - PLANNA-HOB-2024-0021 |                | 22/02/2024 15:50 | Ľ       |
|               | Heritage Satisfied with RFI -        | PLANN         | A-HOB-2024-0020        |                | 22/02/2024 15:40 |         |

When the response is received, a notification is sent to all users in the relevant department that have been set up with the 'Referral Response Notification' role. (The role could be set up with a user account opened with a group email address, depending on the Organisation's business process.)

Appropriate business process should be set up to make sure these users check the notifications when they are available and make the original referral sender aware of them.

The notification will tell if Heritage Tasmania is satisfied or if they are requesting for additional information.

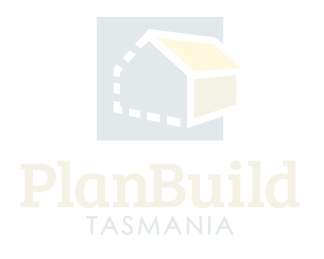

#### Creating and Tracking External Referrals to Heritage Tasmania

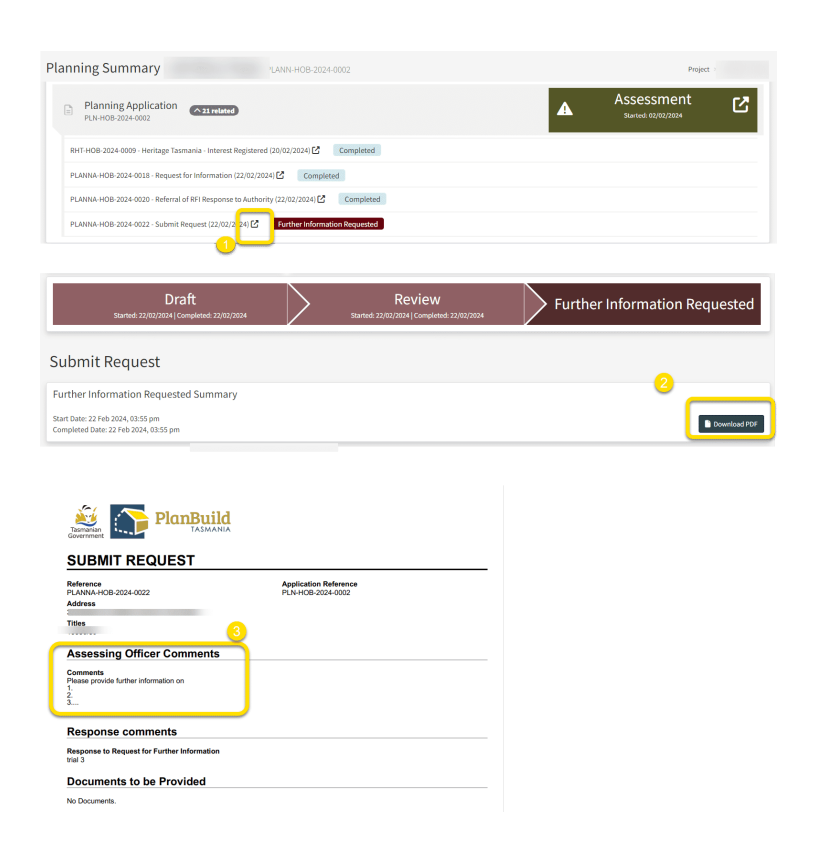

If Heritage Tasmania is after additional information, the request will be stated in the summary document.

To access that:

1. Go to the form summary page via the Sub Project page (or via the notification email).

2. Download and open the 'Further Information Request Summary'.

3. Look for the details under 'Assessing Officer Comments'.

Documentation that has been uploaded by Heritage Tasmania as part of a response will be available to the relevant assessment automatically via the 'Available

Documents' section. Users just need to add them to 'Assessment Documents' in order to included them in the Document Pack of the outcome.

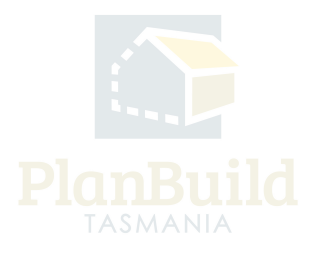